Universität zu Köln

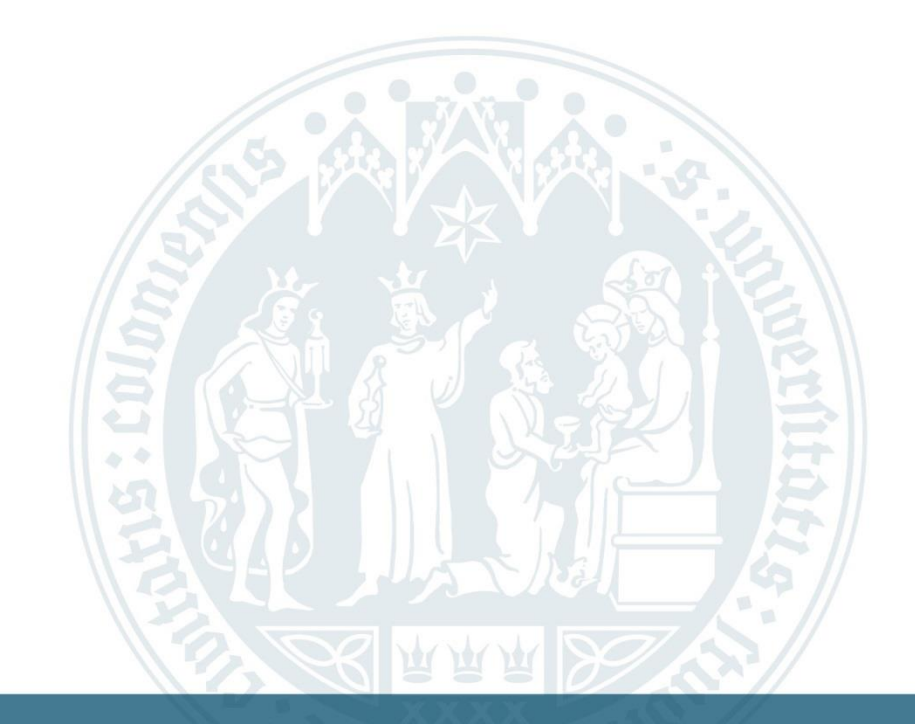

# Anleitung: Ausfüllen eines Antrags

WiSo-Anrechnungszentrum | 04.10.2022

# Homepage des Anrechnungszentrums (ARZ)

#### Universität zu Köln

### Abschließender Antrag

Sie können sich ECTS Punkte aus dem Ausland an der Universität zu Köln anrechnen lassen. Lesen Sie dazu bitte vorher die Formalen Hinweise.

Stellen Sie dazu in unserem System einen Abschließenden Antrag. Eine Anleitung zum richtigen Ausfüllen finden Sie auf der rechten Seite, oder falls Sie unsere Website mit einem Mobilen Gerät besuchen, unter "Weitere Informationen".

#### Ablauf Abschließender Antrag

| Zeugnis vom ZIB stempeln lassen                                        | ~ |
|------------------------------------------------------------------------|---|
| Abschließenden Antrag online stellen, Zeugnis hochladen und abschicken | ~ |
| Antrag unterschrieben einreichen                                       | ~ |
| Eventuell Nachweise nachreichen                                        | ~ |
| Bearbeitungsphase                                                      | ~ |
| Eventuell Nachweise abholen                                            | ~ |
| Antrag abgeschlossen                                                   | ~ |

### Sprache 🔳 🟭 Universität zu Köln Wirtschafts- und Sozialwissenschaftliche Fakultät Zentrum für die Anrechnung auswärtiger Leistungen Start Information Anträge Persönliche Daten Kontakt/FAQ Nach erstmaligem Login erhalten Sie neue Rechte und landen derzeit wieder im Login Bereich OHNE Hinweise auf ein falsches Passwort o.ä., Bitte melden Sie sich danach einfach erneut an. Login mit Studenten-IT-Account Bitte geben Sie den Benutzernamen Ihres IT-Accounts der Uni Köln ein. Password: An diesem Computer eingeloggt bleiben Log in Registrieren Zur Fachsemestereinstufung müssen Sie sich zuerst registrieren

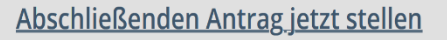

Universität zu Köln 2018 | Kontakt | Impressum | Datenschutz

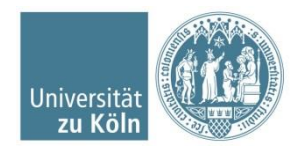

WiSo Anrechungszentrum Universität zu Köln

## Persönliche Daten aktualisieren und Antragsart auswählen

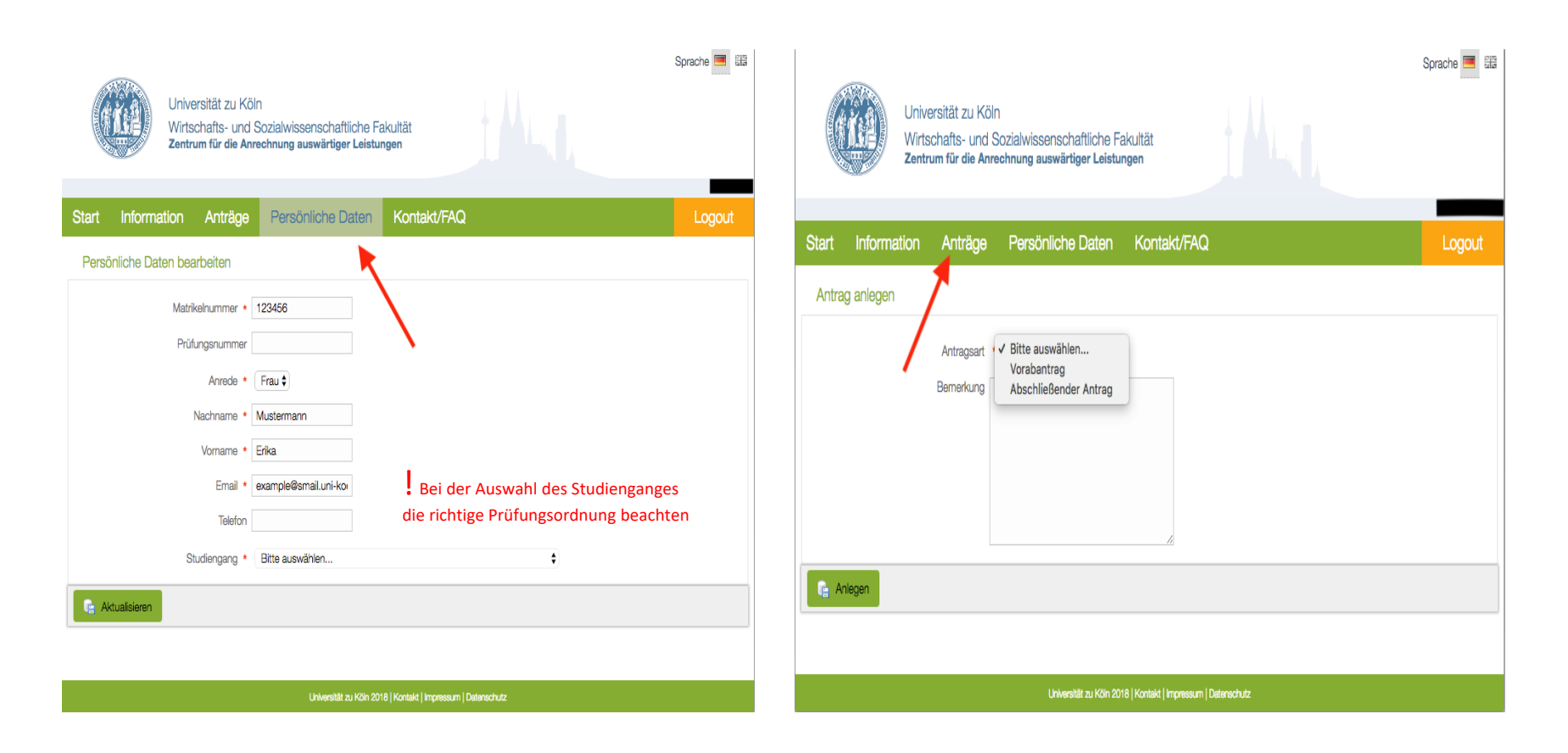

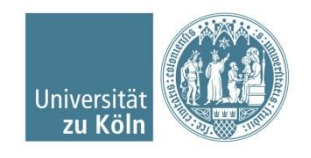

# Abschließenden Antrag wählen

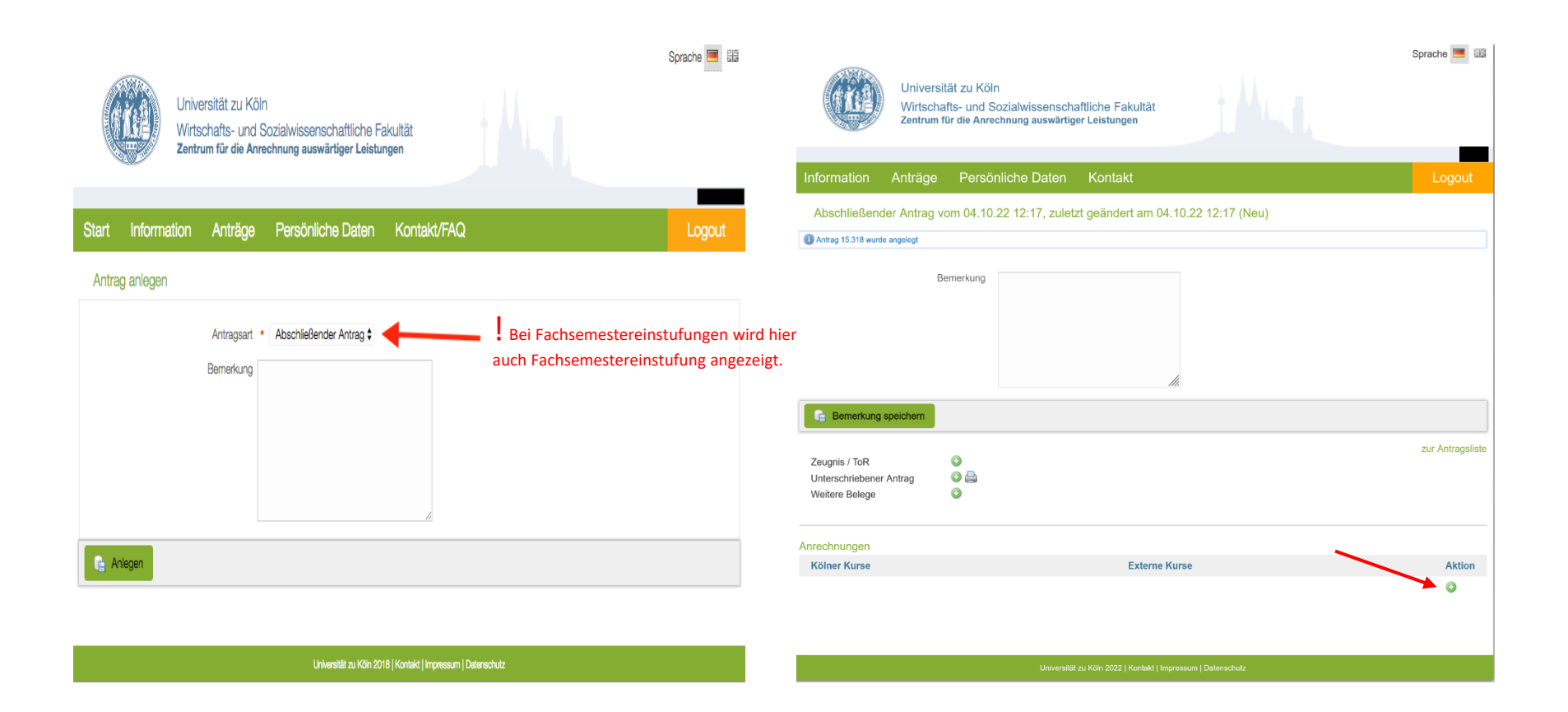

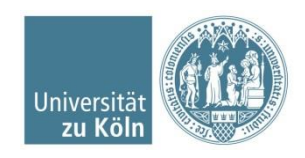

# Kölner Kurse hinzufügen

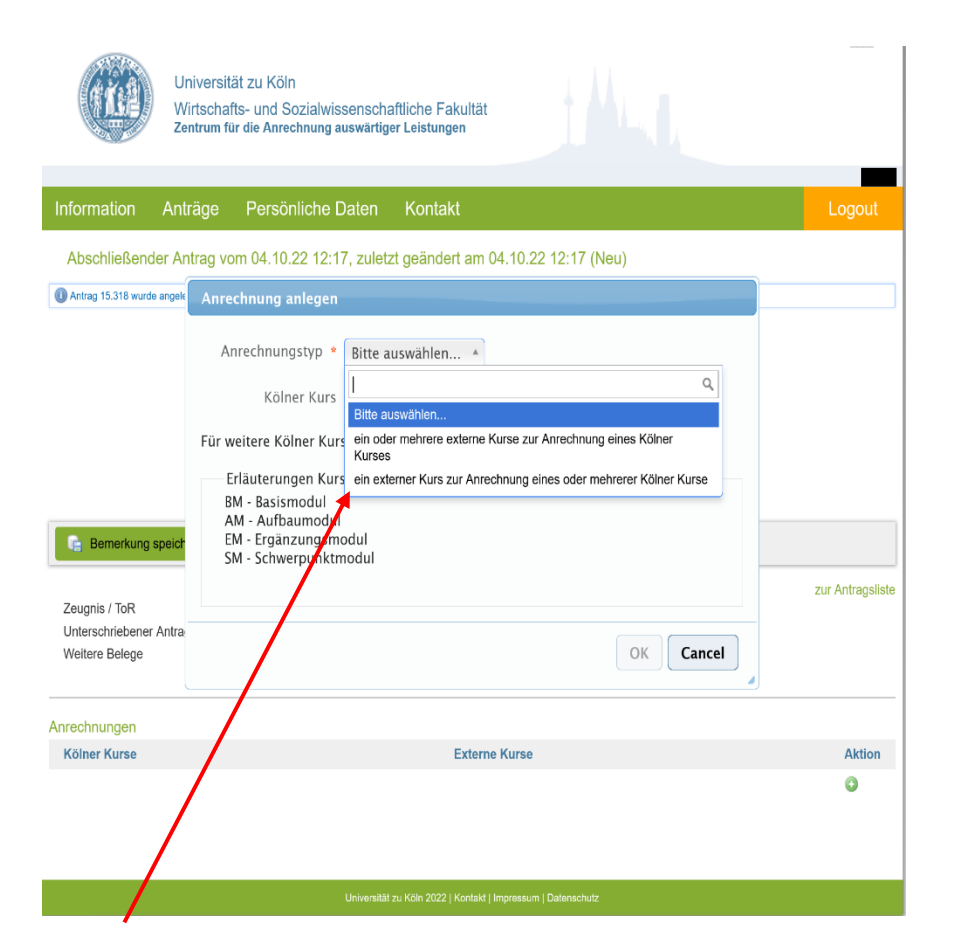

| Un W                                                                          | niversität zu Köln<br>Iirtschafts- und Sozialwissenschaftliche Fakultät<br>ntrum für die Anrechnung auswärtiger Leistungen                                                                                                    |                       |
|-------------------------------------------------------------------------------|----------------------------------------------------------------------------------------------------|-----------------------|
| Information Ant                                                               | räge Persönliche Daten Kontakt                                                                                                    | Logout                |
| Abschließender Ar                                                             | Anrechnung anlegen                                                                                                    |                       |
| Bemerkung speich<br>Zeugnis / ToR<br>Unterschriebener Antra<br>Weitere Belege | Anrechnungstyp *<br>ein oder mehrere externe Kurse zur Anrechnung eines Kölner Kurses *<br>Kölner Kurs *<br>Erläuterungen Kurs A<br>BM - Basismodul<br>AM - Aufbaumodul<br>AM - Ergänzungsm<br>SM - Schwerpunktrr<br>AM Makrookonomik<br>AM Statisfik und Okonometrie | Zur Antrag abschicken |
| Anrechnungen                                                                  | AM Wirtschafts- und Finanzpolitik                                                                                                    |                       |
| Kölner Kurse                                                                  | BM Accounting I<br>BM Accounting II                                                                                                    | Aktion                |
| Studium Integrale 🖋 🕻                                                         | B Bürgerliches Recht und Wirtschaftsrecht<br>Nachweis Inhaw<br>Nachweis Workload                                                                                                    | •                     |
|                                                                               |                                                                                                    | v                     |

! Wenn die Option "ein externer Kurs zur Anrechnung eines oder mehrerer Kölner Kurse" gewählt wird, erfolgt eine Prüfung des externen Moduls auf eine mögliche Anrechnung für alle angegebenen kölner Module im GESAMTEN. Wir prüfen wie im Antrag angegeben und nicht welche Module möglich sind.

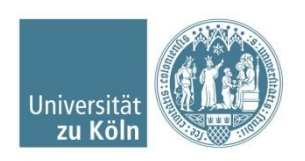

WiSo Anrechungszentrum Universität zu Köln

# Externe Kurse hinzufügen

| Universit<br>Wirtscha<br>Zentrum fr                                                | tät zu Köln<br>fts- und Sozialwissenscha<br>ür die Anrechnung auswärtige | ftliche Fakultät<br>r Leistungen | -                |  |  |
|------------------------------------------------------------------------------------|--------------------------------------------------------------------------|----------------------------------|------------------|--|--|
| Information Anträge                                                                | Persönliche Daten                                                        | Kontakt                          | Logout           |  |  |
| Abschließender Antrag vom 04.10.22 12:42, zuletzt geändert am 04.10.22 14:11 (Neu) |                                                                          |                                  |                  |  |  |
|                                                                                    |                                                                          |                                  |                  |  |  |
|                                                                                    |                                                                          | li.                              |                  |  |  |
| Bemerkung speichern                                                                |                                                                          |                                  |                  |  |  |
| Zeugnis / ToR<br>Unterschriebener Antrag<br>Weitere Belege                         |                                                                          |                                  | zur Antragsliste |  |  |
| Anrechnungen                                                                       |                                                                          |                                  |                  |  |  |
| Kölner Kurse                                                                       |                                                                          | Externe Kurse                    | Aktion           |  |  |
| AM Ecological Economics 🖉                                                          |                                                                          | Belegung hinzufügen              | ٢                |  |  |
|                                                                                    |                                                                          |                                  | ٥                |  |  |
| Universität zu Kön 2022   Kontakt   Impressum   Datenschutz                        |                                                                          |                                  |                  |  |  |

| Un Wi<br>Zer                                              | iversität zu Köln<br>rtschafts- und Sozialwis<br>trum für die Anrechnung a | ssenschaftliche Fakultät<br>auswärtiger Leistungen |                     |                                       |
|-----------------------------------------------------------|----------------------------------------------------------------------------|----------------------------------------------------|---------------------|---------------------------------------|
| Information Antr                                          | äge Persönliche I                                                          | Daten Kontakt                                      |                     | Logout                                |
| Abschließender An                                         | trag vom 04.10.22 12:4<br>Bemerkung                                        | l2, zuletzt geändert am 04                         | .10.22 14:11 (Neu)  |                                       |
|                                                           | Belegung anlegen                                                           |                                                    |                     |                                       |
|                                                           | Land *<br>Universität *                                                    | Deutschland <b>v</b><br>Bitte auswählen <b>v</b>   |                     |                                       |
| Ge Bernerkung speich                                      | Kurs *<br>Kurs                                                             | Bitte auswählen 🔻                                  |                     | zur Antragsliste                      |
| Zeugnis / ToR<br>Unterschriebener Antra<br>Weitere Belege | Note *<br>Versuche *                                                       | Bitte auswählen 🔻                                  |                     |                                       |
| Anrechnungen                                              |                                                                            |                                                    | OK Cancel           | Aktion                                |
| AM Ecological Economic                                    | s 🖉                                                                        |                                                    | Belegung hinzufügen | <ul> <li>Aktion</li> <li>O</li> </ul> |
|                                                           |                                                                            |                                                    |                     | ٥                                     |

niversität zu Köln 2022 | Kontakt | Impressum | Datenschutz

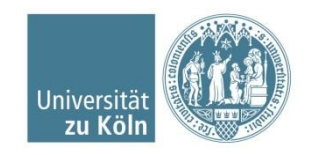

## Externe Kurse hinzufügen und Nachweise hochladen

| normation An                                                                  | träge Persönliche                                   | Daten Kontakt                                                                                                    |                                                           |                                         |
|-------------------------------------------------------------------------------|-----------------------------------------------------|----------------------------------------------------------------------------------------------------|-----------------------------------------------------------|-----------------------------------------|
| Abschließender A                                                              | ntrag vom 04.10.22 12:                              | 42, zuletzt geändert an                                                                                                    | n 04.10.22 14:15 (Neu)                                    |                                         |
|                                                                               | Bemerkung                                           |                                                                                                    |                                                           |                                         |
|                                                                               | Belegung anlegen                                    |                                                                                                    |                                                           |                                         |
| Bemerkung speich<br>Zeugnis / ToR<br>Unterschriebener Antra<br>Weitere Belege | Land 4<br>Universität 4<br>Kurs 4<br>Kurs<br>Note 4 | Frankreich   Universität Paris 1 Pa  Bitte auswählen *  I Q  dans les pays médterranéens European Integration European Integration | nthéon-Sorbonne 🔹                                         | C Antrag abschicken<br>zur Antragsliste |
| rechnungen                                                                    |                                                     | Industrial Economics                                                                                                    | OK Cancel                                                 |                                         |
| Kölner Kurse                                                                  | ics 🖉                                               | European Politics<br>Economie du<br>développement<br>neuen Kurs anlegen                                                            | konomie - 1,0 (1) 2 ⊜<br>reis Inhalt ©<br>reis Workload © | Aktion                                  |

|                                                          | Universität<br>Wirtschafts<br>Zentrum für                                          | zu Köln<br>- und Sozialwissenscha<br>die Anrechnung auswärtige | ftliche Fakultät<br>er Leistungen                                                                                                    |                 |                                                                    |  |
|----------------------------------------------------------|------------------------------------------------------------------------------------|----------------------------------------------------------------|----------------------------------------------------------------------------------------------------|-----------------|--------------------------------------------------------------------|--|
| Information A                                            | nträge                                                                             | Persönliche Daten                                              | Kontakt                                                                                                    |                 | Logout                                                             |  |
| Abschließender /                                         | Abschließender Antrag vom 04.10.22 12:42, zuletzt geändert am 04.10.22 14:21 (Neu) |                                                                |                                                                                                    |                 |                                                                    |  |
|                                                          | Bem                                                                                | erkung                                                         | ĺk.                                                                                                    |                 |                                                                    |  |
| 📑 Bemerkung spei                                         | chern                                                                              |                                                                |                                                                                                    |                 | Antrag abschicken                                                  |  |
| Zeugnis / ToR<br>Unterschriebener Antr<br>Weitere Belege | rag C                                                                              |                                                                |                                                                                                    |                 | zur Antragsliste                                                   |  |
| Kölner Kurse                                             |                                                                                    | Ex                                                             | terne Kurse                                                                                                    |                 | Aktion                                                             |  |
| AM Ecological Econor                                     | mics 🖉                                                                             | Hii<br>Na<br>Ni<br>Na<br>Na                                    | stoire de la vie politique - be<br>schweis Inhalt<br>krockonenie - 1.0 (1)<br>krockonenie - 1.0 (1)<br>chweis Inhalt<br>chweis Workload<br>iltere Belegung | standen 2 9     | Die Anforderungen an<br>die Nachweise unserer<br>Website entnehmen |  |
|                                                          |                                                                                    | Universität a                                                  | zu Koln 2022   Kontakt   Impressum                                                                                                    | n   Datenschutz |                                                                    |  |

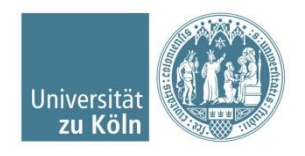

# Zeugnis hochladen und Antrag abschicken

| Univ<br>Wirts<br>Zentr                                     | rersität zu Köln<br>schafts- und Sozialwissensc<br>rum für die Anrechnung auswärf | chaftliche Fakultät<br>liger Leistungen                                                                                              |                   |
|------------------------------------------------------------|-----------------------------------------------------------------------------------|----------------------------------------------------------------------------------------------------|-------------------|
| Information Anträ                                          | ae Persönliche Daten                                                              | Kontakt                                                                                                    |                   |
|                                                            |                                                                                   | Konak                                                                                                    | Logout            |
| Abschließender Antra                                       | 3g vom 04.10.22 12:42, zule                                                       | etzt geändert am 04.10.22 14:21 (Neu)                                                                                                |                   |
|                                                            | Bemerkung                                                                         | li.                                                                                                    |                   |
| Bemerkung speichern                                        |                                                                                   |                                                                                                    | Antrag abschicken |
| Zeugnis / ToR<br>Unterschriebener Antrag<br>Weitere Belege | Ceu                                                                               | ıgnis/ ToR hochladen ( ggf. ZIB Stem                                                                                                 | zur Antragsliste  |
| Anrechnungen                                               |                                                                                   |                                                                                                    |                   |
| Kölner Kurse                                               | 2                                                                                 | Externe Kurse                                                                                                    | Aktion            |
| AM Ecological Economics                                    | -                                                                                 | Histoire de la vie politique - bestanden 2<br>Nachweis Inhalt<br>Mikroökonomie - 1,0 (1) 2<br>Nachweis Workload<br>Nachweis Workload | U                 |
|                                                            |                                                                                   | weitere Belegung                                                                                                    | -                 |
|                                                            |                                                                                   |                                                                                                    | O                 |

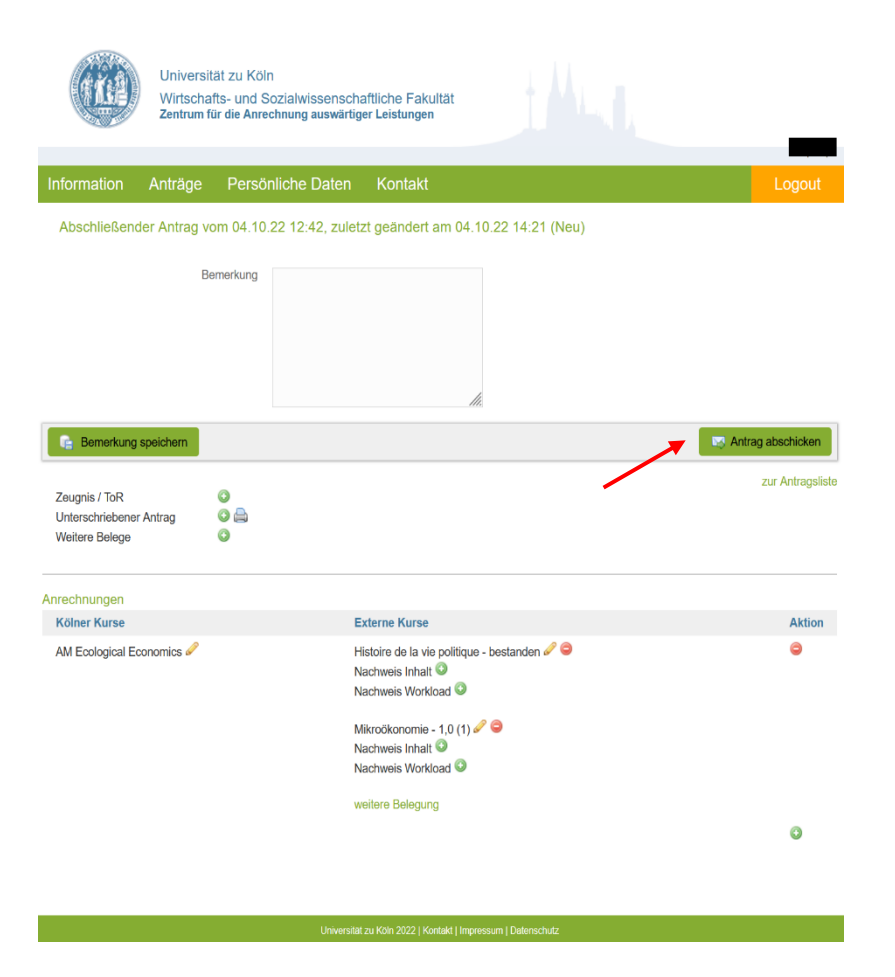

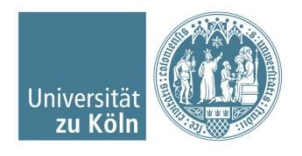

WiSo Anrechungszentrum Universität zu Köln